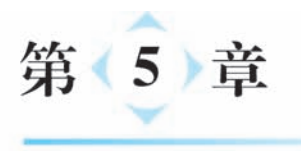

# 与物体的复杂交互

在 VR 场景中经常需要打开门窗、拉开抽屉以及拨动摇杆等交互操作,本章将讨论如何 利用 XR Interaction Toolkit 实现这些操作。

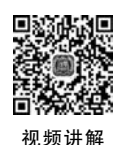

# 5.1 建立可交互的门

在 Unity 网站的 Asset Store 中找到 Door Free PackAferar 包,单击"添加至我的资源" 按钮,如图 5-1 所示。

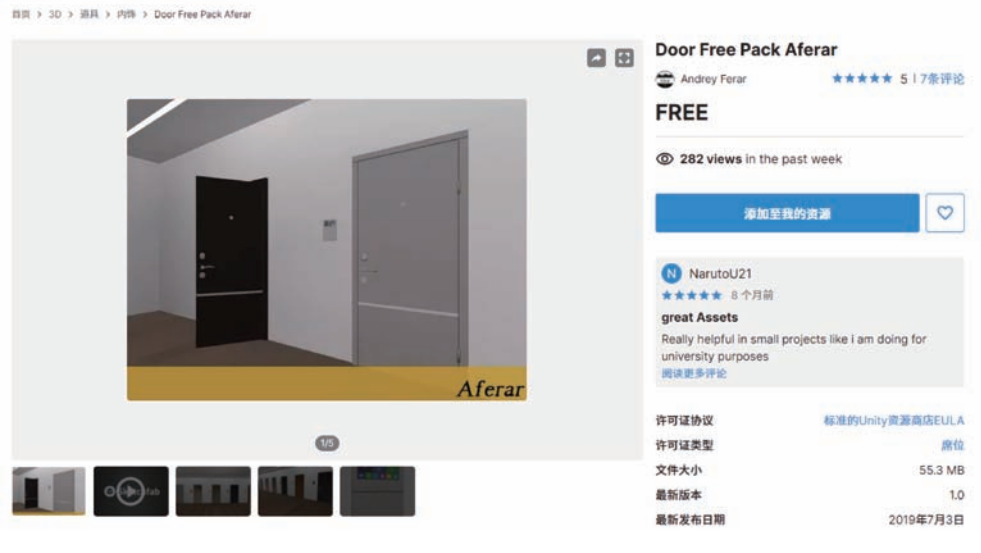

图 5-1 Door Free Pack Aferar 包

在 Unity 编辑器的 Package Manager 面板中寻找刚加入的 Door Free PackAferar 包, 单击 Import 按钮,如图 5-2 所示。

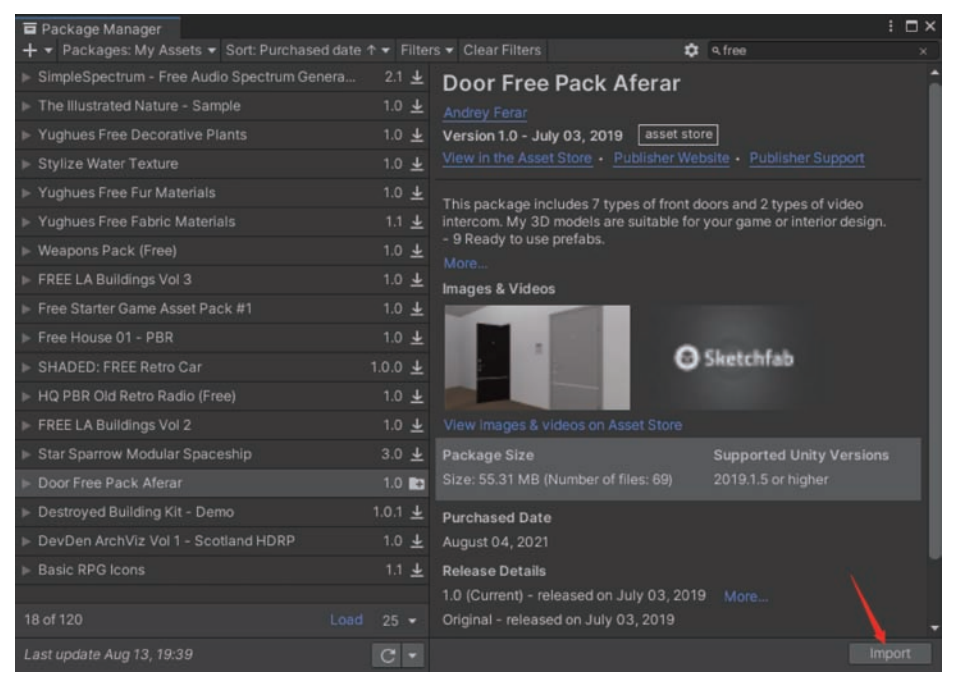

图 5-2 Package Manager 面板

在弹出的 Import Unity Package 对话框中,单击 Import 按钮,如图 5-3 所示。 在 Assets 中 01\_AssetStore\DoorPackFree\Prefab 目录下寻找 DoorV3 预制件,将其 拖放到 Hierarchy 视图中,如图 5-4 所示。

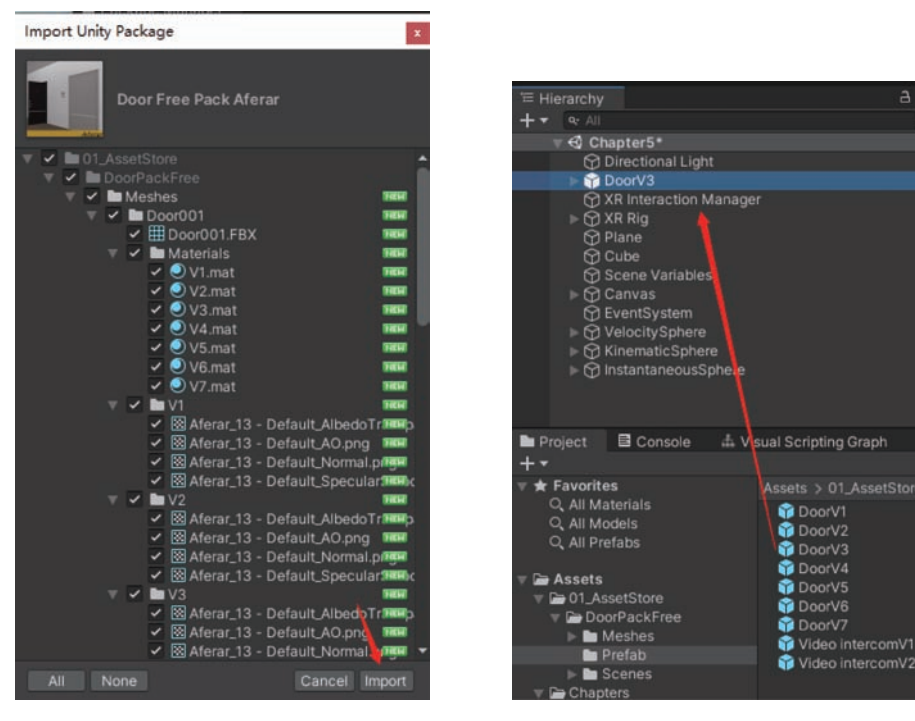

图 5-3 Import Unity Package 对话框

图 5-4 DoorV3 预制件

调整 DoorV3 的 Scale 比例大小为 1.6,在 Scence 视图中稍稍提高一下 DoorV3 的 Position 的 Y 的数值,为了更加方便地开启门,防止门与地面发生碰撞,如图 5-5 所示。

| Inspector       |                                   | a         | 1 |
|-----------------|-----------------------------------|-----------|---|
| 😭 🖌 DoorV3      |                                   |           |   |
| Tag Untagged    | <ul> <li>Layer Default</li> </ul> |           |   |
| Prefab Open     | Select Overrides                  |           |   |
| 🔻 👃 🛛 Transform |                                   | 0 7       |   |
| Position        | X 1.620473 Y 0.095                | Z -2.7588 |   |
| Rotation        | X O Y O                           | Z 0       |   |
| Scale           | X 1.6 Y 1.6                       | Z 1.6     |   |

图 5-5 调整 DoorV3 的 Scale 比例大小为 1.6

选择 DoorV3 下的 01\_low 游戏对象,设定 Layer 为 DirectGrab,如图 5-6 所示。

| 📦 💌 | 01_low   |                  |  |
|-----|----------|------------------|--|
| Тас | Untagged | Layer DirectGrab |  |

图 5-6 设定 Layer 为 DirectGrab

选择 Hierarchy 视图中的 LeftHand Controller,设定其 XR Ray Interactor 组件的 Interaction Layer Mask 如图 5-7 所示。

| 🔻 ≢ 🔽 XR Ray Interactor                                                                                                    | 0 ≠                                                                                                    |             |
|----------------------------------------------------------------------------------------------------|----------------------------------------------------------------------------------------------------|-------------|
| Script<br>Interaction Manager<br>Interaction Layer Mask<br>Enable Interaction with UI Ga<br>Force Grab<br>Anchor Control<br>Rotate Speed<br>Translate Speed<br>Rotate Reference Frame<br>Attach Transform<br>Raycast Configuration<br>Sclencing Configuration | XRRayInteractor XR Interaction Manager (XR Interaction Mixed Nothing Everything < Default < TransparentFX < Ignore Raycast Teleportable < Water < UI < Grab | ·<br>•<br>• |
| Audio Events     Haptic Events     Interactor Events                                                                                                    |                                                                                                    |             |

图 5-7 设定 Interaction Layer Mask

设定 XR Ray Interactor 组件的 Raycast Mask 如图 5-8 所示。

回到 DoorV3 下的 01\_low 游戏对象,为其添加 Hinge Joint 组件,单击 👧 按钮调整连接器的轴的位置,并开启 Use Spring 选项,设定 Damper 为 60,设定 Axis 的 Z 轴为 1,如 图 5-9 所示。Damper 的数值越高,对象减速越慢。

为 DoorV3 下的 01\_low 游戏对象开启 Hinge Joint 组件的 Use Limits 选项,并手动调整红色手柄,设定其 Min 值和 Max 值,如图 5-10 所示。

为 DoorV3 下的 01\_low 游戏对象添加 Rigidbody 组件,设定 Collision Detection 为 Continuous,如图 5-11 所示。

为 DoorV3 下的 01\_low 游戏对象添加 Box Collider 组件,如图 5-12 所示。

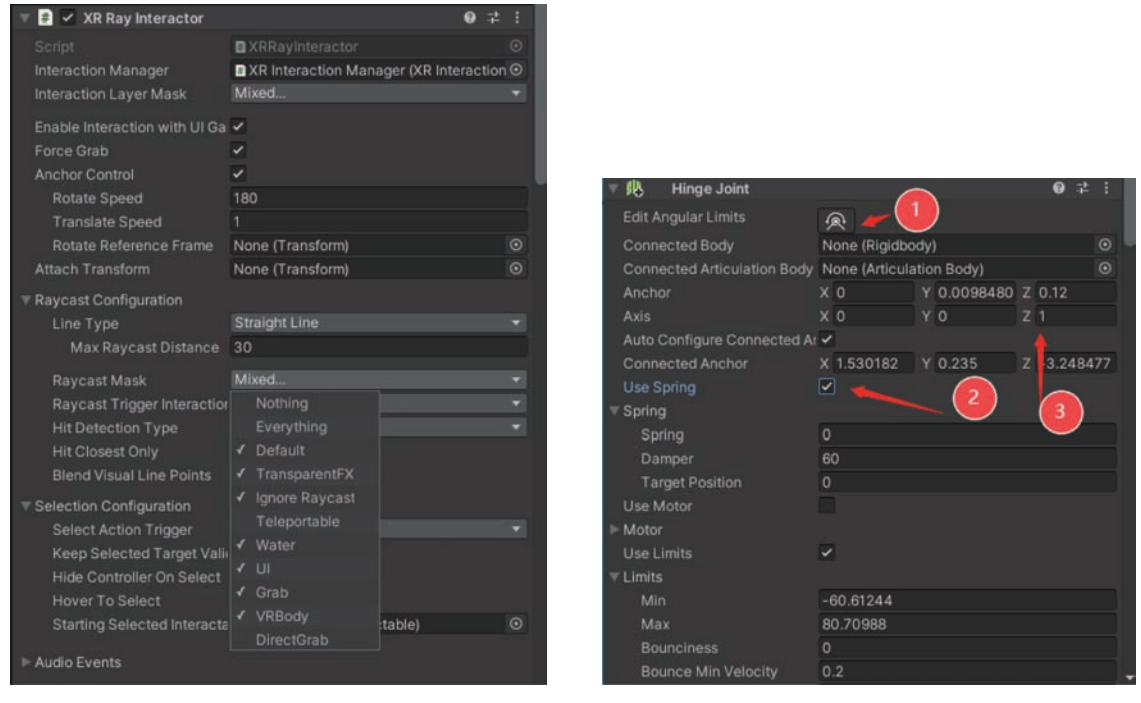

#### 图 5-8 设定 Raycast Mask

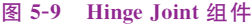

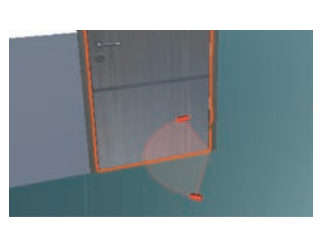

图 5-10 调整红色手柄

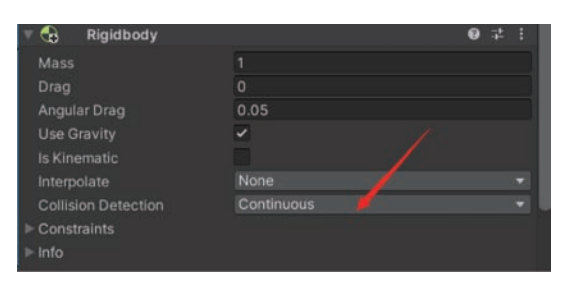

图 5-11 Rigidbody 组件

| 🔻 🃸 🗹 Box Collider |                           | 0 ‡ :       |
|--------------------|---------------------------|-------------|
| Edit Collider      | 30                        |             |
| ls Trigger         |                           |             |
| Material           | None (Physic Material)    |             |
| Center             | X 0.0126219€ Y -0.3916913 | Z 0.9886243 |
|                    | X 0.0326269 Y 0.8030787   | Z 1.912753  |

图 5-12 Box Collider 组件

添加 Box Collider 后的门,如图 5-13 所示。

在 01\_low 游戏对象下添加 Handle 游戏对象,如图 5-14 所示。

在 Handle 游戏对象上添加 Box Collider 组件,如图 5-15 所示。

单击 🔼 按钮,调整 Box Collider 的大小,使其覆盖门的把手,如图 5-16 所示。

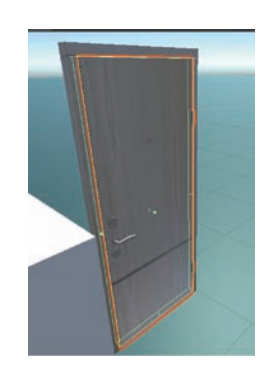

图 5-13 添加 Box Collider 后的门

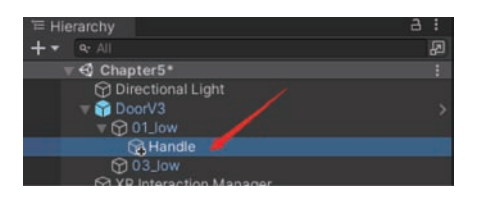

图 5-14 添加 Handle 游戏对象

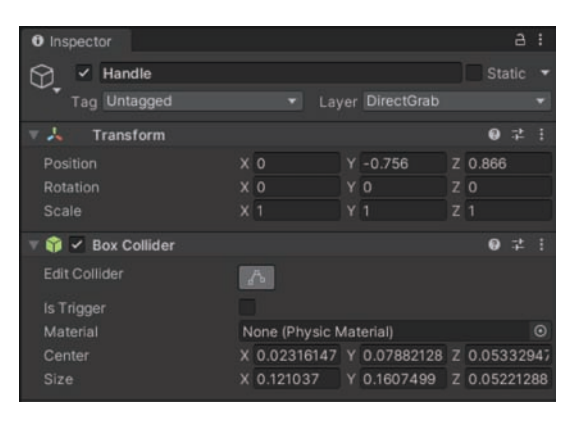

图 5-15 添加 Box Collider 组件

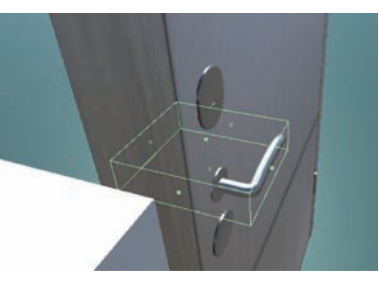

图 5-16 调整 Box Collider 的大小

为 DoorV3 下的 01\_low 游戏对象添加 XR Grab Interactable 组件,设定 Handle 为 Colliders 列表的一项,设定 Movement Type 为 Velocity Tracking,用于方便跟踪控制器的 运动,如图 5-17 所示。

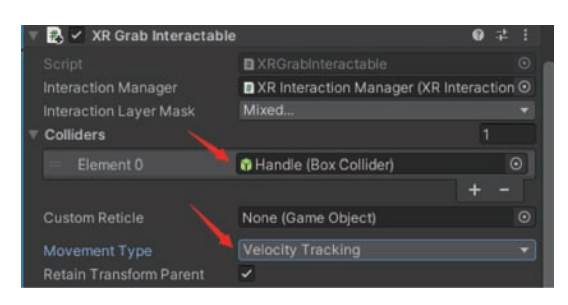

图 5-17 XR Grab Interactable 组件

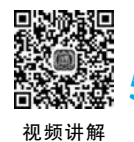

## 5.2 建立可交互的抽屉

在 Unity 编辑器的菜单栏中选择 Assets→Import Package→Custom Package 选项,导入 cabinet. unitypackage,如图 5-18 所示。

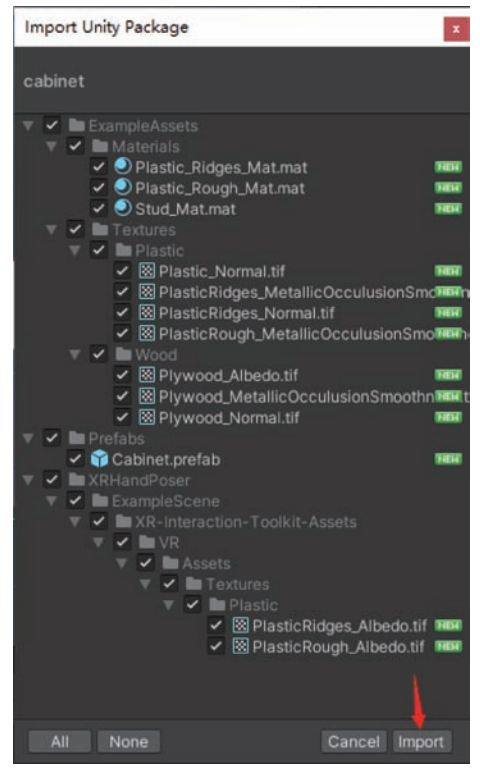

图 5-18 导入 cabinet. unitypackage

选择 Assets 目录下的 Prefabs 目录下的 Cabinet 预制件,如图 5-19 所示。

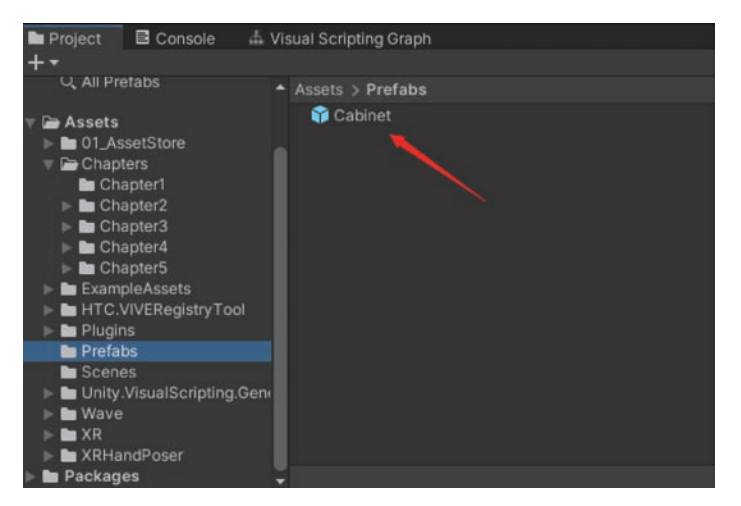

图 5-19 Cabinet 预制件

拖放 Cabinet 预制件到 Hierarchy 视图中,选择其下的 Drawer 游戏对象,如图 5-20 所示。

设定 Drawer 的 Layer 为 DirectGrab, 如图 5-21 所示。

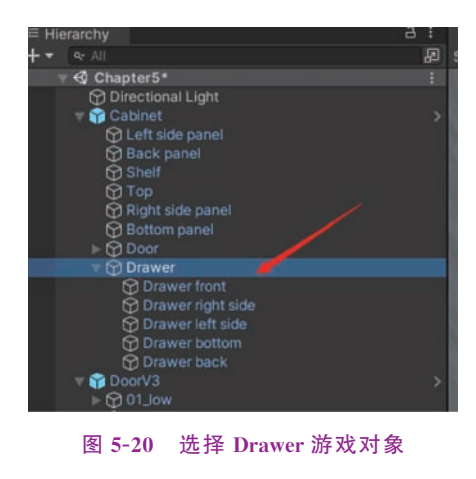

| ł |   |            |       |   | or       | pect | <li>Ins</li> |
|---|---|------------|-------|---|----------|------|--------------|
| î |   |            |       |   | Drawer   | ~    |              |
|   |   | DirectGrab | Layer |   | Untagged |      |              |
|   | • | DirectGrab | Layer | × | Untagged | Tag  |              |

图 5-21 设定 Drawer 的 Layer 为 DirectGrab

给 Drawer 游戏对象添加 XR Grab Interactable 组件,设定 Drawer front 为 Colliders 列 表的一项,设定 Movement Type 为 Velocity Tracking,如图 5-22 所示。

| 🔻 🋃 🗹 XR Grab Interactable     | 0                                                               | 4 :    |
|--------------------------------|-----------------------------------------------------------------|--------|
|                                | XRGrabInteractable                                              |        |
| Interaction Manager            | XR Interaction Manager (XR Interaction Manager (XR Interaction) | tion O |
| Interaction Layer Mask         | Mixed                                                           |        |
|                                |                                                                 |        |
|                                | Drawer front (Box Collider)                                     | Θ      |
|                                |                                                                 |        |
| Custom Reticle                 | None (Game Object)                                              |        |
|                                |                                                                 |        |
| <b>Retain Transform Parent</b> | ~                                                               |        |
| Track Position                 | ~                                                               |        |
| Smooth Position                |                                                                 |        |
| Velocity Damping               | • [                                                             |        |
| Velocity Scale                 |                                                                 |        |
| Track Rotation                 | ×                                                               |        |
| Smooth Rotation                |                                                                 |        |
| Angular Velocity Damping       | • I                                                             |        |
| Angular Velocity Scale         |                                                                 |        |
| Throw On Detach                | ~                                                               |        |
| Throw Smoothing Duration       | 0.25                                                            |        |
| Throw Smoothing Curve          |                                                                 |        |
| Throw Velocity Scale           | 1.5                                                             |        |
| Throw Angular Velocity Sc      |                                                                 |        |
| Force Gravity On Detach        |                                                                 |        |
|                                | None (Transform)                                                |        |
| Attach Ease In Time            | 0.15                                                            |        |
| Attach Point Compatibility Mo  | Default (Recommended)                                           |        |

图 5-22 XR Grab Interactable 组件

给 Drawer 游戏对象添加 Configurable Joint 组件,设定 Axis 的 Z 项为-1,将 X Motion 设定为 Limited,而将 Y Motion、Z Motion、Angular X Motion、Angular Y Motion

以及 Angular Z Motion 设定为 Locked,设定 Damper 为 60, Limit 为 0.8, 如图 5-23 所示。

| 🔻 攃 Configurable Joint     |      |             |       |           |  | 0    | :12 - 1 |
|----------------------------|------|-------------|-------|-----------|--|------|---------|
| Edit Angular Limits        | 6    | 5           |       |           |  |      |         |
| Connected Body             | No   | ne (Rigidb  | ody)  |           |  |      |         |
| Connected Articulation Bod | y No | ne (Articul | latio | n Body)   |  |      |         |
|                            | X    |             |       | 0.9999999 |  |      |         |
|                            | X    |             |       |           |  |      |         |
| Auto Configure Connected   | Ar 🗸 |             |       |           |  |      |         |
| Connected Anchor           | X    | .692183     |       | 1.516711  |  | -4.0 | 46739   |
| Secondary Axis             | X    |             |       |           |  |      |         |
| X Motion                   |      |             |       |           |  |      |         |
| Y Motion                   |      |             |       |           |  |      |         |
| Z Motion                   |      |             |       |           |  |      |         |
| Angular X Motion           |      | cked        |       |           |  |      |         |
| Angular Y Motion           |      |             |       |           |  |      |         |
| Angular Z Motion           |      | Locked      |       |           |  |      |         |
| 🔻 Linear Limit Spring      |      |             |       |           |  |      |         |
| Spring                     |      |             |       |           |  |      |         |
| Damper                     | 60   | 60          |       |           |  |      |         |
| ▼ Linear Limit             |      |             |       |           |  |      |         |
|                            | 0.8  | 3           |       |           |  |      |         |
|                            |      |             |       |           |  |      |         |
| Contact Distance           |      |             |       |           |  |      |         |

图 5-23 Configurable Joint 组件

### 5.3 建立可交互的摇杆

在 Hierarchy 视图中建立名为 Level 的立方体,设定其 Layer 为 DirectGrab,如图 5-24 所示。

| Inspector       |            |        | a       | ÷   |
|-----------------|------------|--------|---------|-----|
| 💬 🖌 Level       |            |        |         |     |
| Tag Untagged    |            |        |         |     |
| 🔻 👃 🛛 Transform |            |        | 0 7     |     |
| Position X      | 1.801      | 0.88   | -4.793  |     |
| Rotation X      |            |        |         |     |
| Scale X         | 0.06180462 | 0.5954 | 0.03093 | 997 |

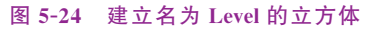

调整 Level 的大小和位置,如图 5-25 所示。

在 Hierarchy 视图中,复制 Level 游戏对象,将其改 名为 Handle,并将其拖放为 Level 的子对象,如图 5-26 所示。

调整 Handle 的大小和位置,使其变成如图 5-27 所 示的形状。

在 Hierarchy 视图中选择 Level 游戏对象,为其增加 Rigidbody 组件,设定 Collision Detection 为 Continuous,关闭 Use Gravity 选项,开启 Is Kinematic 选项,使得其不受重力影响,如图 5-28 所示。

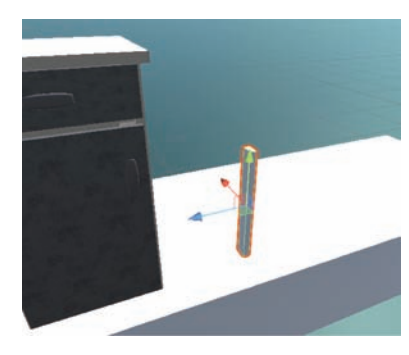

图 5-25 调整 Level 的大小和位置

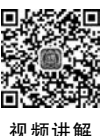

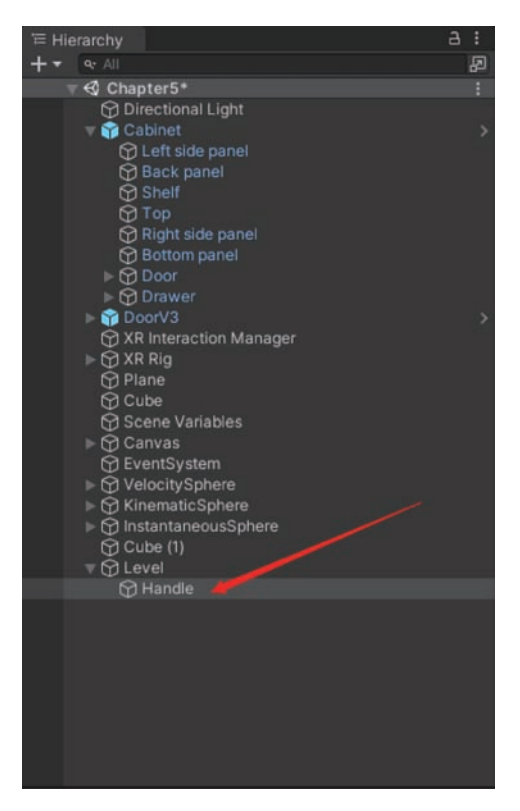

图 5-26 改名为 Handle

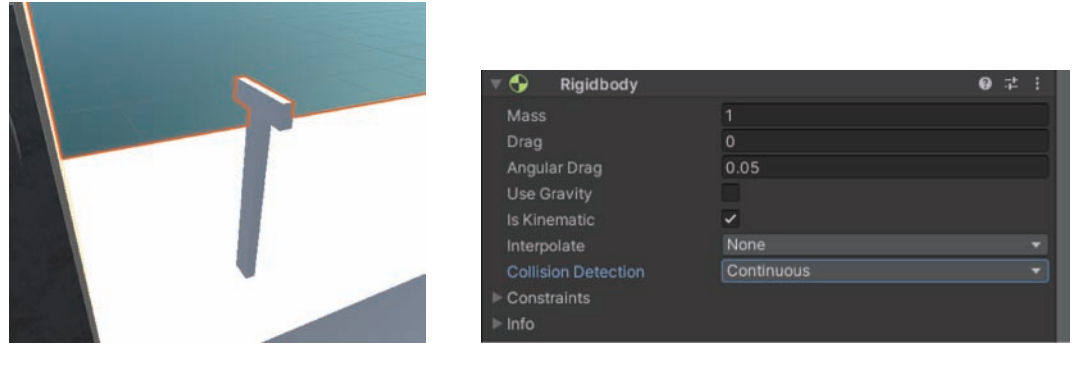

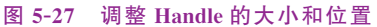

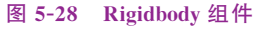

为 Level 游戏对象添加 Hinge Joint 组件,设定 Axis 的 Z 为 1,单击 k 按钮,调整轴所 在位置,开启 Use Spring 选项,设定 Damper 为 80,开启 Use Limits 选项,设定 Min 为 -60,Max 为 60,如图 5-29 所示。

为 Level 游戏对象添加 XR Grab Interactable 组件,设定 Handle 为 Colliders 列表的一项,设定 Movement Type 为 Velocity Tracking,如图 5-30 所示。

| 🔻 👭 🛛 Hinge Joint           |    |             |        |         |  | 0    | - <del>1</del> - | 1 |
|-----------------------------|----|-------------|--------|---------|--|------|------------------|---|
| Edit Angular Limits         | R  | R           |        |         |  |      |                  |   |
| Connected Body              | N  | lone (Rigi  | dbody  | )       |  |      |                  |   |
| Connected Articulation Body | N  | lone (Artic | ulatio | n Body) |  |      |                  |   |
|                             |    |             |        | -0.5    |  |      |                  |   |
|                             |    |             |        |         |  |      |                  |   |
| Auto Configure Connected Ar | -  |             |        |         |  |      |                  |   |
| Connected Anchor            |    | 1.801       |        | 0.6023  |  | -4.7 | 93               |   |
| Use Spring                  | Y  |             |        |         |  |      |                  |   |
|                             |    |             |        |         |  |      |                  |   |
|                             | 0  |             |        |         |  |      |                  |   |
|                             | 80 |             |        |         |  |      |                  |   |
| Target Position             | 0  |             |        |         |  |      |                  |   |
| Use Motor                   |    |             |        |         |  |      |                  |   |
| ► Motor                     |    |             |        |         |  |      |                  |   |
| Use Limits                  | ~  |             |        |         |  |      |                  |   |
|                             |    |             |        |         |  |      |                  |   |
|                             |    | 60          |        |         |  |      |                  |   |
|                             | 6  | 0           |        |         |  |      |                  |   |
|                             | 0  |             |        |         |  |      |                  |   |
| Bounce Min Velocity         | 0  |             |        |         |  |      |                  |   |
| Contact Distance            | 0  |             |        |         |  |      |                  |   |

图 5-29 Hinge Joint 组件

| 🔻 📄 🔽 XR Grab Interactable    | 0 2 1                                     |
|-------------------------------|-------------------------------------------|
| Seriet                        | RXRGrabinteractable 0                     |
| Interaction Manager           | RXP Interaction Manager (XP Interaction @ |
| Interaction Layor Mask        | Mixed                                     |
|                               | 1                                         |
| Comuers                       |                                           |
| Element 0                     | () Handle (Box Collider)                  |
|                               | + -                                       |
| Custom Reticle                | None (Game Object)                        |
| Movement Type                 | Velocity Tracking -                       |
| Retain Transform Parent       | +                                         |
| Track Position                |                                           |
| Smooth Position               | 2                                         |
| Velocity Damping              | • 1                                       |
| Velocity Scale                |                                           |
| Track Rotation                | ~                                         |
| Smooth Rotation               |                                           |
| Angular Velocity Damping      | • 1                                       |
| Angular Velocity Scale        |                                           |
| Throw On Detach               | ~                                         |
| Throw Smoothing Duration      | 0.25                                      |
| Throw Smoothing Curve         |                                           |
| Throw Velocity Scale          | 1.5                                       |
| Throw Angular Velocity Sc     |                                           |
| Force Gravity On Detach       |                                           |
| Attach Transform              | None (Transform)                          |
| Attach Ease In Time           | 0.15                                      |
| Attach Point Compatibility Me | Default (Recommended)                     |

图 5-30 XR Grab Interactable 组件